## **Payment posting changes**

#### Payment posting calculation of allowed amount, and popup prompt

There are now 4 "levels" of behaviour of the allowed amount field in payment posting which can be set up for your practice preferences.

- 1. Do not calculate allowed amounts
- 2. Calculate allowed for Medicare only, do not prompt for low pay
- 3. Calculate allowed for all payers, do not prompt for low pay
- 4. Calculate allowed and prompt for low pay

Contact PA support if you want this option changed – currently all practices are set up on level 0, the least strict. A future update will allow you to set this level in PA Setup.

### Payment form

| Payment            |                         |                                    |                     |               |                               |  |  |  |
|--------------------|-------------------------|------------------------------------|---------------------|---------------|-------------------------------|--|--|--|
| Batch Payme        | nt                      |                                    |                     |               |                               |  |  |  |
| Batch ID: Started: |                         | Released: Batch By:                |                     | Posted:       | Batch Proof:                  |  |  |  |
| New Open           | Save Hold Edit Uni      | o 🗙 🔚<br>do Delete <b>Unposted</b> | Print History Notes | Payment: 1    | ~                             |  |  |  |
| <u>G</u> eneral    | General Posted Detail 3 |                                    |                     |               |                               |  |  |  |
| Unapplied          | 1 Pmts                  | Total Payment Amount:              | Date Received:      | Remittance #: | Check/Ref #: Accounting date: |  |  |  |

- 1. When you open a batch, the list of checks, with amounts and check numbers, will show in this drop down, making it easier to navigate to a specific payment
- 2. The accounting date for payments is now displayed, and can be edited for a limited period of time by practice managers, in the same way as you can edit the date received.
- 3. The posted details tab is an expanded view of the details in a particular payment (basically is the same as the details that show at the bottom of the form, in a larger window) Note that the columns can be sorted by clicking on the headers

|                 | Payment            |                   |                   |                         |            |                              |                      |              |
|-----------------|--------------------|-------------------|-------------------|-------------------------|------------|------------------------------|----------------------|--------------|
|                 | Batch Payment      |                   |                   |                         |            |                              |                      |              |
|                 | Batch ID: 2762718  | Started: 02/25/20 | 08 Released: 03/2 | 8/2008 Batch By:        | fred       | Posted: \$125.00 B           | atch Proof: \$125.00 | )            |
|                 | New Open Save      | Hold Edit Und     | o Delete Unposte  | d Print <u>H</u> istory | S<br>Notes | Payment: Amount: \$25.00 (   | Check/Ref #: 6779    | T            |
|                 | <u>G</u> eneral Po | sted Details      |                   |                         |            |                              |                      |              |
| $\triangleleft$ | Patient A/C#       | Claim #(line)     | Provider          | DOS                     | CPT        | Trans Desc                   | Amount               | Debtor       |
|                 | ST12               | 1432753(1)        | DUCK, DONALD      | 1/3/2008                | 99212      | Allowed                      | \$10.00              | AETNA        |
|                 | ST12               | 1432753(1)        | DUCK, DONALD      | 1/3/2008                | 99212      | Patient Responsible          | \$15.00              | AETNA        |
|                 | ST12               | 1432753(1)        | DUCK, DONALD      | 1/3/2008                | 99212      | Adjustment 1 - Exceeds Allow | -\$29.00             | AETNA        |
|                 | ST12               | 1432753(1)        | DUCK, DONALD      | 1/3/2008                | 99212      | Payment 1 - Insurance        | -\$25.00             | AETNA        |
|                 | ST12               | 1432753(1)        | DUCK, DONALD      | 1/3/2008                | 99212      | Transfer Svc Line to Sec~ (A |                      | AETNA HEALTH |

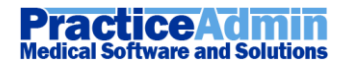

#### **Open Batch**

| 🔜 Select Batch |                                                                                                    |               |                           |                 |                 |               |                    |  |  |
|----------------|----------------------------------------------------------------------------------------------------|---------------|---------------------------|-----------------|-----------------|---------------|--------------------|--|--|
| Bato           | Batch Display Parameters<br>O Fred Taute batches that have not been released OR that were created within the last month                               |               |                           |                 |                 |               |                    |  |  |
| • A (•)        | O All Batches for user: - All Users - ▼ 1                                                                                                    |               |                           |                 |                 |               |                    |  |  |
| Use<br>back    | Use the options below to specify the batches you want to see. Note that you can leave the "from date" field blank to search back to your first batch. |               |                           |                 |                 |               |                    |  |  |
| Batc           | <sup>ch</sup> #2                                                                                                    |               |                           | Batch filter:   | Unreleased Only | ~             |                    |  |  |
| Che            | ck/ref#:                                                                                                    |               |                           | Amount:         |                 |               |                    |  |  |
| From           | n Date:                                                                                                    | 01/16/2008    |                           | To Date:        | 04/15/2008      |               |                    |  |  |
|                |                                                                                                    |               | ,                         |                 |                 |               | Refresh Batch List |  |  |
| Please         | eselectat                                                                                                    | batch from th | e list or click cancel to | exit this form. |                 |               |                    |  |  |
| (5)            | Batch ID                                                                                                    | Creator       | Batch Proof               | Batch Poste     | 3 Date Created  | Date Released | Other Info         |  |  |
|                | 2723757                                                                                                    | mercdevQ      | A \$413.00                | -\$51.00        | 2/14/2008       | 11            |                    |  |  |
|                | 2723678                                                                                                    | mercdevQ/     | A \$78.00                 | \$0.00          | 2/14/2008       | 11            |                    |  |  |
|                | 2718889                                                                                                    | mercdevQ/     | A \$34,534.00             | \$100.00        | 2/13/2008       | 11            |                    |  |  |
|                | 2718859                                                                                                    | mercdevQ      | A \$54.00                 | \$4.05          | 2/13/2008       | 11            |                    |  |  |
|                | 2718415                                                                                                    | mercdevQ      | A \$4.00                  | \$8.01          | 2/13/2008       | 11            | 4                  |  |  |
|                | 2705798                                                                                                    | cassidyj      | \$364.00                  | \$364.00        | 2/8/2008        | 11            | ERA on hold        |  |  |
|                | 2668032                                                                                                    | gruaa         | \$0.00                    | \$0.00          | 1/30/2008       | 11            |                    |  |  |
|                | 2665854                                                                                                    | mercdev       | \$34.00                   | \$89.00         | 1/30/2008       | 11            |                    |  |  |
|                | 2654512                                                                                                    | mercdev       | \$56.00                   | \$12.00         | 1/28/2008       | 11            | Payment on hold    |  |  |
|                | 2629413                                                                                                    | mercdev       | \$4.00                    | \$0.00          | 1/21/2008       | 11            |                    |  |  |
|                | 2629385                                                                                                    | mercdev       | \$3.00                    | \$0.00          | 1/21/2008       | 11            |                    |  |  |
|                | 2629267                                                                                                    | mercdev       | \$4.00                    | \$222.00        | 1/21/2008       | 11            |                    |  |  |
|                | 2629194                                                                                                    | mercdev       | \$6.00                    | \$2.00          | 1/21/2008       | 11            |                    |  |  |
|                | 2629181                                                                                                    | mercdev       | \$6.00                    | \$1,414.66      | 1/21/2008       | 11            | Payment on hold    |  |  |
|                | 2615196                                                                                                    | gruaa         | \$0.00                    | \$10.00         | 1/16/2008       | 11            | Payment on hold    |  |  |
| 6 Rel          | 6 Release Selected OK Cancel                                                                                                    |               |                           |                 |                 |               |                    |  |  |

Hopefully most of the new features here are self-evident. Some notable notes

- 1. You can use the drop down to search for batches by user, or all users
- 2. Fields to enter batch number, check number, amount
- 3. Column that shows posted amount, makes it easier to use our new bulk release (6)
- 4. Info column to flag ERA batches, and any with payments on hold (blue)
- 5. Check boxes that allow you to have your wicked way with more than one unreleased batch at the same time! When checked you get to use 6 or 7
- Will release all checked batches, subject to our usual limitations that all is posted and balanced. This should make life a lot easier – you can post all your batches for the day, then come and release them all in bulk.
- 7. Allows you to combine or move payments from one batch to another, next.

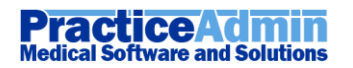

| 💀 Combine Batches                                                                                                    | ×   |
|----------------------------------------------------------------------------------------------------|-----|
| Combine Batches Click and drag the batch(es) you want to move, and drop them onto the batch you would like to add them to. You can also click the + icons to expand the batches and move individual payments from one batch to another.  Batch ID: 2718415, Batch Proof: \$4.00, Batch Posted: \$8.01, Date Created: 2/13/2008, User: mercdevQA Batch ID: 2665854, Batch Proof: \$4.00, Batch Posted: \$89.00, Date Created: 1/30/2008, User: mercdevQA Amount: \$0.00, Check #: , Date Received: 1/30/2008, Accounting Date: 1/30/2008, User: mercdev Amount: \$0.00, Check #: , Date Received: 1/30/2008, Accounting Date: 1/30/2008, User: mercdev Amount: \$0.0 |     |
|                                                                                                    |     |
| Expand All Collapse All Commit Changes Cancel                                                                                                    | _ ا |

Here you can play around without worrying that you will break anything – click the plus button, drag batches onto each other, or payments from one batch to another. The grid will then change to show your payments with a label that identifies which batch they have moved from.

Nothing will actually be done until you are happy with your work, and click on the "Commit Changes" button.

| Then you will get one last                                                             | 🔜 Commit changes                                                                                                    | × |  |  |  |  |  |
|----------------------------------------------------------------------------------------|----------------------------------------------------------------------------------------------------|---|--|--|--|--|--|
| chance to review what will<br>be done to your batches<br>before taking the plunge.     | You have chosen to move payments into a different batch, and the following empty batch(es)<br>will be deleted:<br>2718415 |   |  |  |  |  |  |
| When done you can<br>refresh the batch list and<br>your changes will reflect<br>there. | are you sure?                                                                                                    |   |  |  |  |  |  |
|                                                                                        | Yes No                                                                                                    | - |  |  |  |  |  |

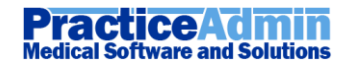

## **Patient unapplied payments**

| U | Jnapplied payments                                                   |             |                  |          |                |          |                        |  |  |
|---|----------------------------------------------------------------------|-------------|------------------|----------|----------------|----------|------------------------|--|--|
|   | Patient 1                                                            | Acct<br>Nbr | Date<br>Received | DOS      | Check/Ref<br># | Amount   | Debtor                 |  |  |
|   | WHITE, JENNIFER                                                      | ST64        | 2/3/2003         | 2/18/200 | 00345          | \$300.00 | WHITE, JENNIFER        |  |  |
|   | TYSON, MIKE                                                          | ST224       | 3/10/200         | 3/9/2006 |                | \$100.00 | UTICA NATIONAL INSURAN |  |  |
|   | THORNTON, JIM                                                        | ST223       | 3/10/200         | 3/9/2006 |                | \$100.00 | UPMC                   |  |  |
|   | TEST10, TEST10                                                       | ST322       | 1/30/200         | 1/29/200 | ABC TEST       | \$10.00  | TEST10, TEST10         |  |  |
|   | TEST10, TEST10                                                       | ST322       | 1/30/200         | 1/29/200 | ABC TEST       | \$134.00 | TEST10, TEST10         |  |  |
|   | TEST1, TEST1                                                         | ST320       | 1/28/200         | 1/28/200 | TEST1          | \$0.99   | TEST1, TEST1           |  |  |
|   | TEST1, TEST1                                                         | ST320       | 1/28/200         | 1/28/200 | TEST1          | \$20.00  | TEST1, TEST1           |  |  |
|   | TEST1, TEST1                                                         | ST320       | 1/28/200         | 1/28/200 | TEST1          | \$35.00  | TEST1, TEST1           |  |  |
|   | TEST, ACCOUNT                                                        | ST310       | 12/4/200         | 12/4/200 |                | \$1.00   | TEST, ACCOUNT          |  |  |
|   | TEST, ACCOUNT                                                        | ST310       | 12/4/200         | 12/4/200 |                | \$54.00  | TEST, ACCOUNT          |  |  |
|   | TEST, JOHN                                                           | ST34        | 2/13/200         | 2/13/200 |                | \$14.00  | TEST, JOHN             |  |  |
|   |                                                                      |             |                  |          |                |          | >                      |  |  |
|   | Refresh Press the "Refresh" button to update Go To Payment OK Cancel |             |                  |          |                |          |                        |  |  |

- 1. Column headers are now sortable, to make it easier to hunt through the list for a payment by name, acccount number, date, amount or other column
- 2. Any payments that are already applied, but are in a payment on hold, will show up in blue. To save them, you can select the payment line, an click on "Go to Payment"

| When saving a       |                                                                                                    |
|---------------------|----------------------------------------------------------------------------------------------------|
| claim for a patient | Billing                                                                                                    |
| with unapplied      | This patient has \$2.00 in unapplied payments which are not linked to a claim. Would you like to apply any of these to this claim? |
| payments, you will  |                                                                                                    |
| get a prompt like   | Yes No                                                                                                    |
| the following one:  |                                                                                                    |

To apply all or part of the unapplied payment to your current claim, click yes

You can now use the check boxes on the left to select multiple payments.

The options at the bottom of the form allow you to define a specific amount to apply, in the event that the unapplied amount is greater than the amount you need. These payments will be applied after the claim has processed in PA.

|    | Unapplied Payments              |                  |                  |             |                |        |              |         |
|----|---------------------------------|------------------|------------------|-------------|----------------|--------|--------------|---------|
|    | Patient                         | Acct<br>Nbr      | Date<br>Received | DOS         | Check/Ref<br># | Amount | Debtor       |         |
|    | FOR E, DAVID                    | ST1313           | 2/1/2008 12      | 2/1/2008 12 |                | \$2.00 | FORTE, DAVID |         |
|    |                                 |                  |                  |             |                |        |              |         |
|    |                                 |                  |                  |             |                |        |              |         |
|    |                                 |                  |                  |             |                |        |              |         |
|    |                                 |                  |                  |             |                |        |              |         |
|    |                                 |                  |                  |             |                |        |              |         |
|    |                                 |                  |                  |             |                |        |              |         |
|    |                                 |                  |                  |             |                |        |              |         |
|    |                                 |                  |                  |             |                |        |              |         |
|    | Apply all selected Amount       | t                |                  |             |                |        |              | Refresh |
| Ν  | O Apply partial                 |                  | \$0.00           |             |                | Apply  | payments     | Cancel  |
| Pr | ress the "Refresh" button to up | date information | about unapplied  | payments    |                |        |              |         |

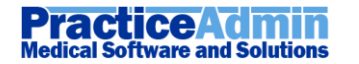

# **Patient Form Changes**

| 🔜 Patient                                                                                                    |                                           |                                                        |
|----------------------------------------------------------------------------------------------------|-------------------------------------------|--------------------------------------------------------|
| File                                                                                                    |                                           |                                                        |
| D<br>NewImage: Constraint of the second second | 🖹 🔊 🏠<br>History No <u>t</u> es Statement | A/C (alt-G):                                           |
| Patient Info Insurance                                                                                                    | Workers Compensation                      | Statements Collections Contacts                        |
| Add by Employer Employers:     Insurance Plan:     Insurance Address:                                                                                                    | • • • •                                   | Add by Insurance<br>Insurance Plan:<br>Employers:<br>C |
| Case Number:                                                                                                    | WC Begin Date: WC End D                   | Date: Save Remove New                                  |

We have eliminated the double step of adding an employer, then workers comp record for workers comp.

- 1. You can now select an employer directly from the list of companies in this region, which will then show the insurance linked to the company. OR
- 2. You can add from this side of the form, which lets you pick by insurance first.

Either way, when you are done, you add your records to the workers comp grid as usual. This will then add an employer record to the patient demographics in the background.

Your "preference" of whether to add by employer or insurance will also persist on your PC.

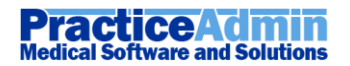